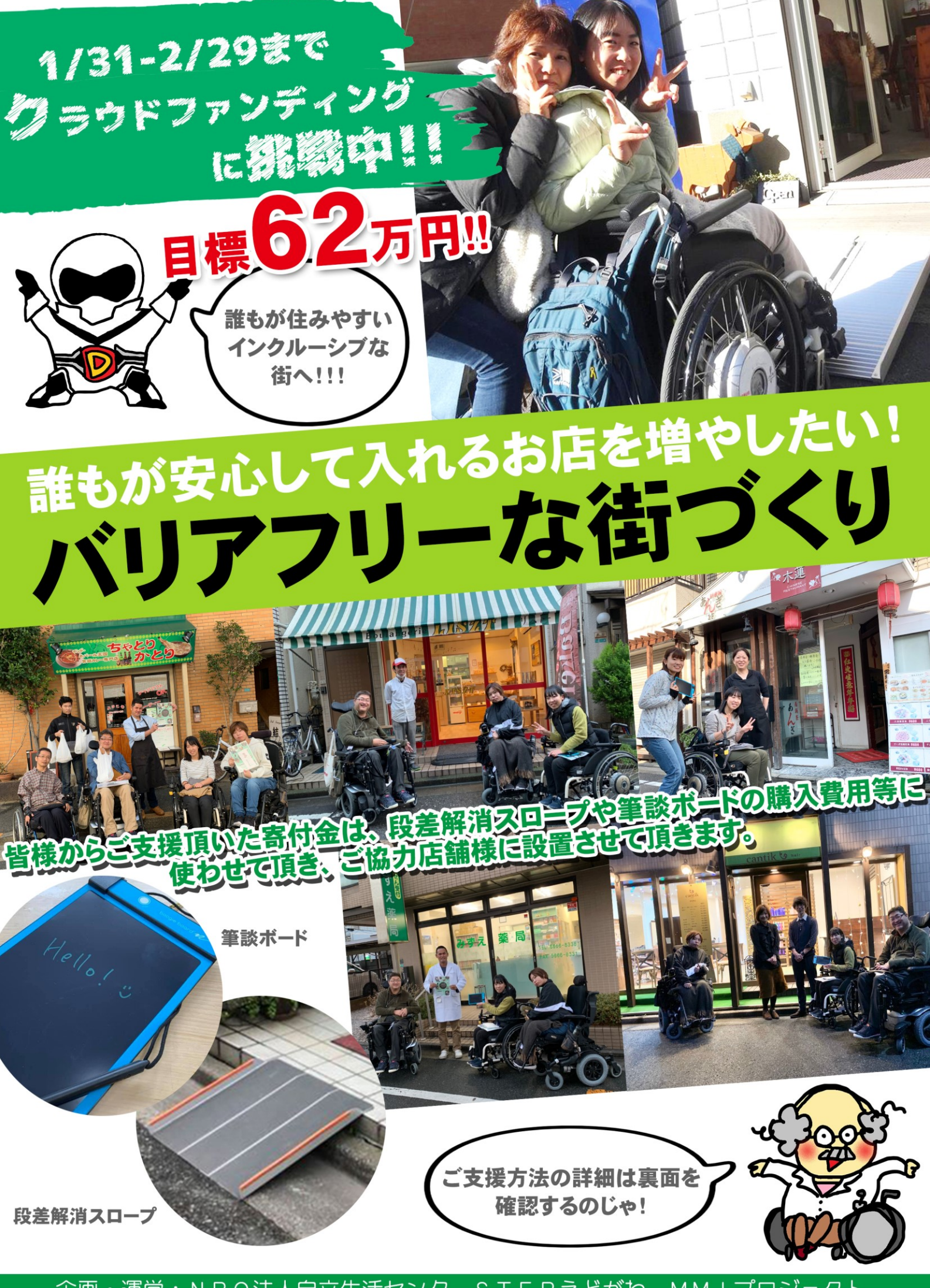

企画・運営:NPO法人自立生活センターSTEPえどがわ MMIプロジェクト

## クラウドファンディングでのご支援方法

## ●スマートフォンから

1. プロジェクトページ(https://readyfor.jp/projects/stepedogawa)にアクセスする。

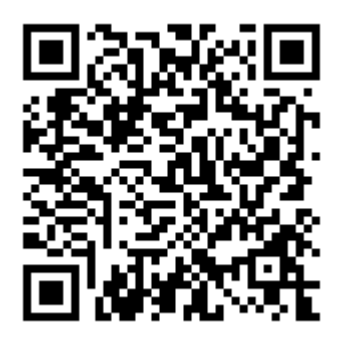

左の QR コードからでもアクセスできます。

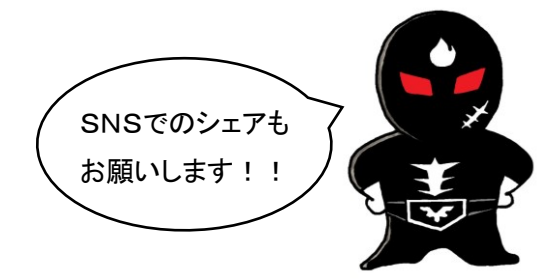

- 2. 「プロジェクトの支援に進む」ボタンを押す、もしくはページ下部までスクロールする。
- 3. ご希望のリターンの枠内にある「このリターンを購入する」ボタンを押す。
- 4. ログイン、またはアカウントを作成する。
- 5. お支払方法(クレジットカード、銀行振込)を選択して「次に進む」ボタンを押す。
- 6. クレジットカードまたは銀行口座の各情報を入力して「次に進む」ボタンを押す。
- 7. 内容を確認し「支援を確定する」ボタンを押す。

## ●パソコンから

- 1. プロジェクトページ(https://readyfor.jp/projects/stepedogawa)にアクセスする。
- ページ上部右側の「プロジェクトの支援に進む」ボタンを押す、もしくはプロジェクト本文までス クロールする。
- プロジェクト本文右側からご希望のリターンを選び、枠内の「このリターンを購入する」ボタンを 押す。
- 4. ログイン、またはアカウントを作成する。
- 5. お支払方法(クレジットカード、銀行振込)を選択して「次に進む」ボタンを押す。
- 6. クレジットカードまたは銀行口座の各情報を入力して「次に進む」ボタンを押す。
- 7. 内容を確認し「支援を確定する」ボタンを押す。

## ●お問い合わせ先(プロジェクト主催者)

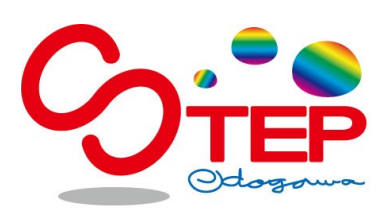

NPO法人自立生活センターSTEPえどがわ (担当:曽田、中曽根) 133-0065 東京都江戸川区南篠崎町 3-9-7 TEL:03-3676-7422 FAX:03-3676-7425 メール:main@step-edogawa.com 営業時間:土日祝を除く9:00-18:00